## Doku - CarePad Standortprotokollierung

## Allgemeines

Bei der Standortprotokollierung handelt es sich um ein zusätzliches Modul, welches separat erworben werden kann. Wenden Sie sich gerne direkt an unseren Vertrieb unter 05121 28 29 170 und vereinbaren Sie einen Beratungstermin.

Die Möglichkeit die folgenden Einstellungen vorzunehmen ist daher nur verfügbar, wenn die Standortprotokollierung in Ihrer Lizenz freigeschaltet wurde.

Wenn die Standortprotokollierung aktiviert ist, wird der Standort des Doku-CarePads regelmäßig aktualisiert.

Sie können individuell festlegen, in welchem Intervall (in Minuten) dies erfolgen soll.

Die Protokollierung ist nur Möglich, wenn der Mitarbeiter am Tablet angemeldet ist.

Mit der Standortprotokollierung haben Sie die Möglichkeit über den Tourenplan die Mitarbeiterstandorte einzusehen.

Bitte achten Sie darauf, dass die Ortungsdienste auf dem mobilen Endgerät aktiviert sind.

## Standortprotokollierung aktivieren

- 1. Öffnen Sie den Menüpunkt Einstellungen / Mobilgeräteverwaltung / Geräte Profile.
- 2. In dem Bereich Einstellungen festlegen können Sie im Register CareMobile die Einstellungen für die mobilen Geräte vornehmen.

3. Oben rechts finden Sie die Standortprotokollierung. Aktivieren Sie die Option und Übernehmen Sie die Einstellungen.

| Allgemein CareMobile CarePad                                                                                                    |                                                     |                                        |
|----------------------------------------------------------------------------------------------------|-----------------------------------------------------|----------------------------------------|
| Programmeinstellungen                                                                                                    | Klientenfilter                                      | Standortprotokollierung                |
| Wiederaufnahme von Diensten/Touren innerhalb<br>von 300 Sekunden erlauben                                                       | Nur Klienten anzeigen aus                           | Standortprotokollierung aktivieren     |
|                                                                                                    | 🥑 eigenem Bezirk                                    | Standort alle 5 Minuten protokollieren |
| Dienstebene anzeigen                                                                                                    | ✓ eigenem Pflegeteam ✓ eigener Organisationseinheit | Mitarbeiterstammdaten                  |
| Übernahme von Touren/Einsätzen ermöglichen     Leistungsübersicht bei Einsatzende anzeigen     Hinweise müssen bestätigt werden |                                                     | Adresse ausblenden                     |
|                                                                                                    | Synchronisation                                     | Telefon1 ausblenden                    |
|                                                                                                    | Automatische Synchronisation bei Anmeldung          | Telefon2 ausblenden                    |
|                                                                                                    | Automatische Synchronisation bei Abmeldung          | Handy-Nummer ausblenden                |
| Automatische Abmeldung nach 120 Minuten Inaktivität                                                                             | Automatische Synchronisation bei Dienstende         | E-Mailadresse ausblenden               |
|                                                                                                    | Automatische Synchronisation bei Tourende           |                                        |
|                                                                                                    |                                                     |                                        |
|                                                                                                    | Übergabebuch                                        |                                        |
|                                                                                                    | Übergabebuch verwenden                              |                                        |
|                                                                                                    | Anzahl zurückliegender Tage: 7 Tage                 |                                        |
|                                                                                                    |                                                     |                                        |
| Es können nur Touren/Einsätze, die noch nicht gestartet sind                                                                    | l, übernommen werden                                |                                        |
|                                                                                                    |                                                     | Übernehmen Abbred                      |

- 4. Synchronisieren Sie die Endgeräte.
- 5. Danach können Sie die Standortprotokollierung verwenden.

Standortprotokollierung verwenden

- 1. Öffnen Sie den Menüpunkt Personaleinsatzplanung / Tourenplanung für Tag.
- 2. In dem Reiter Kartenansicht können Sie den Punkt Mitarbeiterstandorte auswählen.
- 3. Daraufhin öffnet sich eine Karte mit den entsprechenden Standorten der Mitarbeiter.

| G =                                                                              | 1D Ambulant - LF                                                           | HomeCare Ambulante Krankenpflege 🛛 🍸 🔔 🔗 兴 |
|----------------------------------------------------------------------------------|----------------------------------------------------------------------------|--------------------------------------------|
| Datel Stammdaten Dokumentation Pflegeplanung Tagespflege Verwaltung Abrechnung   |                                                                            |                                            |
| 🍸   🔍 Suchen   🖶 Drucken   🖽 Offene Birsätze   🏵 Stammtouren 📘 🕅 Kartenansicht - | Routen anzeigen pieren   X Löschen   C Prüfen   C Aktualisieren 🖗 Anderung | en 🙁 > 🕲 > 🔀                               |
| Tourenplan für Donnerstag, 2. November 2023 0/7 Einsä                            | Mitarbeiterstandorte<br>(Verpranto Unen)                                   | << < 02.11.2023 × > >>                     |

Abruf der Standorte in MD ambulant

Die Standorte können auch am Management-CarePad eingesehen werden, sofern dieses Modul erworben wurde.

- 1. Öffnen Sie die Anwendung Management auf Ihrem CarePad.
- 2. Öffnen Sie den Menüpunkt "Aktuelle Touren".
- Abhängig von der genutzten mobilen Erfassung und der Synchronisation, können Sie laufende Touren anwählen, alternativ die erfassten Touren.
   Nach Auswahl der Tour, erscheint eine Übersicht der versorgten Klienten. Oben rechts können Sie über den Ortungs-Pin die Kartenfunktion aufrufen. Sie können auf diesem Wege den aufgezeichneten Weg nachvollziehen und durch antippen der einzelnen Pins auch den jeweiligen

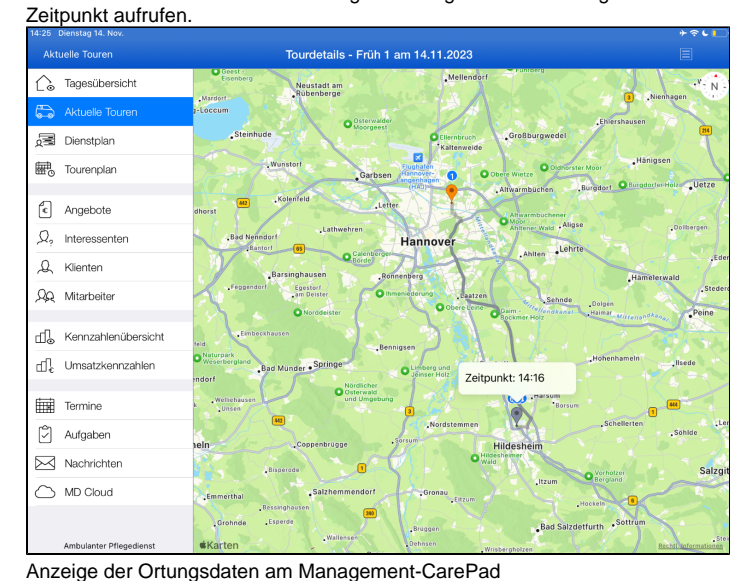